## Requesting Grade Change for a Closed Grading Period

| Skyward Educator Access                                                                                                    | Plus - Microsoft Inter                   | net Explorer                                                                                                    |                                      |
|----------------------------------------------------------------------------------------------------|------------------------------------------|----------------------------------------------------------------------------------------------------|--------------------------------------|
| SAVWARD'                                                                                                    | EDUCATOR<br>ACCESSTMalus                 | RODUCT ANALY STUDENT HUMAN RESOURCES FINANCIAL                                                                                                    |                                      |
| ORTHAND                                                                                                    | 10                                       | User Name: Steve Teacher                                                                                                    | Login History   🎭 Print Queue 🛛 Exit |
|                                                                                                    | 360 - Re<br>Select Web Acc<br>What is Re | equesting Grade Changes for a Closed Grading Period<br>cess, Educator Access Plus, Teacher Access, My Grade<br>equesting Grade Changes for a Closed Grading Period<br>This option provides a communication tool<br>to update previously posted grades<br>that may no longer represent<br>the student's course performance.<br>Through this feature,<br>teachers can request grade changes<br>be reviewed and processed<br>by a designated administrator.<br><b>Wou Request Grade Changes for a Closed Grading Per</b><br>If you allow students<br>to turn is late assignments<br>for previous grading periods | iod?                                 |
| Grade Posting Adm<br>Student Search - E<br>Student Search - E<br>Athetic Eligibility Po<br>Secondary Progres<br>Standards Report O<br>Standards Gradebo | When would                               | or for any other reason<br>that the posted grade<br>is no longer accurate.<br><b>d I Request Grade Changes for a Closed Grading Peri</b><br>This option would be used<br>after the grade period posting window<br>is closed for the selected term.<br><b>Note:</b> If the grading period posting window is open<br>this option is not available<br>since teachers may continue to update grades<br>by utilizing the standard Post Grades method                                                                                                    | od?<br>Edit this Page                |

| mart  | Educator                             | Necess P     | TUS - INITC | nosone intern | let Explorer |                                 |                       |                       |      |
|-------|--------------------------------------|--------------|-------------|---------------|--------------|---------------------------------|-----------------------|-----------------------|------|
| R D'A | DUCATOR (<br>CCESS <sup>*</sup> plus |              |             |               |              | SKYWARD<br>Teacher: Steve Teach | er                    | Wiew Tutorial         |      |
| me Pa | <u>ge</u>   My Gra                   | debook       |             |               |              |                                 |                       | Int Queue             | Back |
| Cur   | rent Year                            | Classes      | Prior       | Years Class   | es           |                                 |                       |                       |      |
|       |                                      |              |             |               |              |                                 | Reports for All Class | ses 🗸                 | 0    |
| Show  | All Casses                           |              |             |               |              |                                 | a h                   |                       |      |
| 400   | High Schoo                           | l            |             |               |              |                                 | Grade Posting Stat    | tus 🗸                 |      |
| Dept  | Subject                              | <u>Terms</u> | Period      | Days Meet     | Class        | Description                     | Grading Periods Op    | en for Posting        |      |
| 10    | 10                                   | 1-4          | 1           | Coloct H      | o Crada I    | Desting Status button           | Grade Posting Stat    | us for TERM 4         |      |
| 10    | 10                                   | 1-4          | 2           | Select u      | le Grade F   | Posting status button           | Drovious Gradino D    | Deriods               |      |
| 10    | 10                                   | 1-4          | 3           |               |              |                                 | Previous drading P    | C. NOTEDIA A          |      |
| 10    | 10                                   | 1-4          | 4           | select a      | a previous ( | Closed grading period.          | Grade Posting Stati   | US TOP IVILUI ERIVI 1 |      |
| 10    | 10                                   | 1-4          | 5           | TYLLVYRE      | 11607.05     | Field Biology                   | Grade Posting Stat    | us for TERM 1         |      |
| 10    | 10                                   | 1-4          | 6           | MTWRF         | 1160 / 06    | Field Biology                   | Grade Posting Stat.   | us for MIDTERM 2      |      |
| 10    | 10                                   | 3-4          | 7           | MTWRF         | 1170 / 03    | Anatomy & Physiology            | Grade Postino Stati   | us for TERM 2         |      |
|       |                                      |              |             |               |              |                                 | Grade Posting Stat    | us for MIDTERM 3      |      |
|       |                                      |              |             |               |              |                                 | Grade Desting Stat    |                       |      |
|       |                                      |              |             |               |              |                                 | Grade Posting Stat    |                       |      |
|       |                                      |              |             |               |              |                                 | Grade Posting Stat    | us for MIDTERM 4      |      |

| 🗿 SI       | ywa   | rd (OW) (03.07         | 7.02.01.03) - Microsoft Inte   | rnet Explorer              |                   |                     |        |                |                 |                 |                |                              | - 0 1               |
|------------|-------|------------------------|--------------------------------|----------------------------|-------------------|---------------------|--------|----------------|-----------------|-----------------|----------------|------------------------------|---------------------|
| /          | -     | 1                      |                                |                            | 400               | - High So           | chool  | 25.<br>17      |                 |                 |                | 🖗 <u>View</u> Tutor          | rial                |
| SKY        | WAR   | D.                     |                                |                            | User Nam          | e: Steve Te         | acher  | Ē              |                 |                 |                | S <u>Enter a Cu</u>          | stomer Service Call |
| Home       | e Paq | <u>e   My Gradeboc</u> | o <u>k</u>   Grade Post Status |                            |                   |                     |        |                |                 |                 |                | Av Print Qu                  | ueue Back           |
| Pos        | ting  | was open from          | n 12:01 AM on 04/01/07 ur      | ntil 11:59 PM o            | n 06/01/          | /07                 |        |                |                 |                 |                |                              |                     |
| <u>.</u> ا | irade | Posting Statu          | is for MIDTERM 4 (04/01/       | 07 - 06/01/07              | )                 |                     |        | (r             | · · · · · ·     |                 | -44            |                              | Request             |
| Peri       | od 🔺  | Class                  | Description                    | Missing Rpt<br>Card Grades | Missing<br>Assian | Missing<br>Comments | Diff.  | Low<br>Percent | Avg.<br>Percent | High<br>Percent | Active<br>Stds | Drp Posting<br>Stds Complete | Changes             |
| Ŧ          | 01    | 1160/01                | Field Biology                  |                            | 19                | 18                  |        | 64.90          | 81.27           | 82.90           | 18             |                              |                     |
| Ŧ          | 02    | 1160/02                | Field Biology                  |                            |                   | 23                  |        | 79.10          | 79.20           | 2) Click        | Docu           | est Grade Cha                | andes               |
| (±         | 03    | 1160/03                | Field Biology                  |                            |                   | 24                  |        | 79.30          | 79.30           | 2) CIICK        | Requ           | est di ade che               | inges.              |
| Ŧ          | 04    | 1160/04                | Field Biology                  |                            |                   | 25                  |        | 92.80          | 92.80           | 92.80           | 25             |                              |                     |
| Ŧ          | 05    | 1160/05                | Field Biology                  |                            | 17                |                     |        | 47.50          | 65.26           | 91.30           | 25             |                              |                     |
| Ŧ          | 06    | 1160/06                | Field Biology                  |                            | 8                 | 25                  | 6 - ex | 54 40          | 75 73           | 82.80           | 25             |                              |                     |
| Ŧ          | 07    | 1170/03                | Anatomy & Physiology           | 1)                         | Select            | the class t         | hat ne | eeds an        | update          | 0.00            | 3              |                              |                     |
|            |       |                        |                                |                            |                   |                     |        |                |                 |                 |                |                              |                     |
| <          |       |                        |                                |                            |                   |                     |        |                |                 | Ĵ.              |                | >                            |                     |
| 7 rec      | ords  | displayed              |                                |                            |                   |                     |        |                |                 |                 |                |                              |                     |

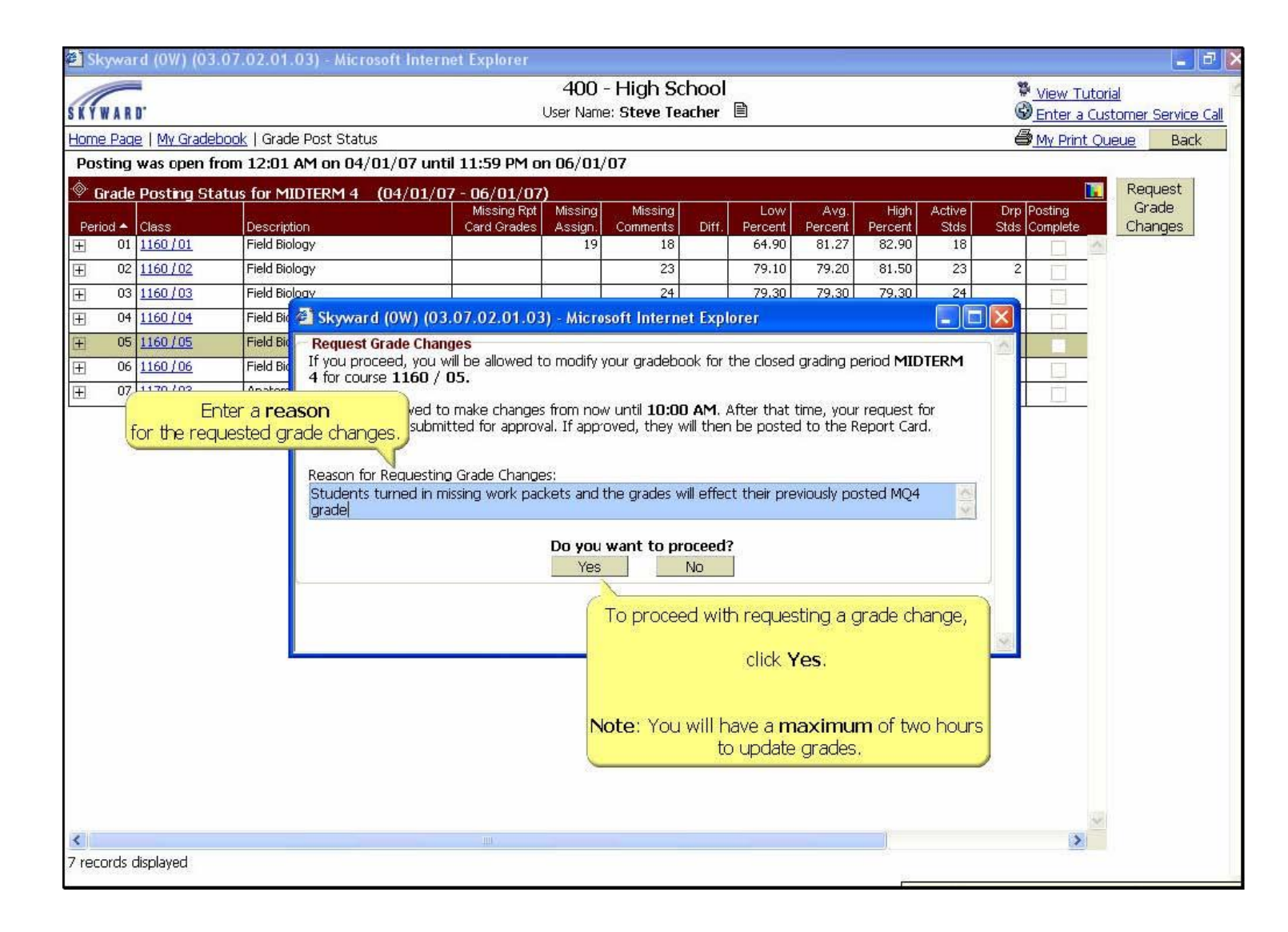

|           |                        |                   | 1) ⊦  | lover          | over the          |    |            |                             |                                     |                             |                                           |                                 |                                       |       |                |                       |
|-----------|------------------------|-------------------|-------|----------------|-------------------|----|------------|-----------------------------|-------------------------------------|-----------------------------|-------------------------------------------|---------------------------------|---------------------------------------|-------|----------------|-----------------------|
| Home      | Page   <u>My Grade</u> | book   Second     | Opt   | ions           | dropdow           | 'n |            |                             |                                     |                             |                                           |                                 |                                       |       |                |                       |
| Other A   | Access 🗸 Class         | es 🗸 🛛 Assignn    | for t | the gra        | ading             |    | ting 🗸   R | eports 🗸                    | Charts -                            | <ul> <li>Display</li> </ul> | y Options •                               | - Quick S                       | Scoring E                             | xport |                |                       |
|           |                        |                   | cha   | nge.           | Sort By %         |    | Options    | 3RD<br>Options▼<br>Select T | 3RD<br>Grade<br>Adjust<br>erm 3RD I | <u>CON</u><br>Display Me    | person<br><u>W16-Th</u><br>12/08<br>ethod | Person<br><u>W16-T</u><br>12/06 | Progre<br><u>W16-T</u><br>12/06<br>DW | CON   | PR3<br>Options | PR3<br>Report<br>Card |
| tuden     | its                    |                   |       | Entry<br>Today | <u>5012 Dy 70</u> |    |            | Grade                       | e Mark                              |                             |                                           |                                 | 100.00                                |       |                |                       |
| <b>\$</b> | ANDREWS                | SAVANNAH N        | 41572 |                | 7878.00%          | 79 | *          | Perce                       | nt                                  |                             |                                           | 0                               | 100                                   | S     | 77             |                       |
| 8         | BERTHELOT              | <u>KATELYN D</u>  | 28108 |                | 7676.00%          | 77 | *          | Points                      |                                     |                             |                                           | 0                               | *                                     | S     | 76             |                       |
|           | BOOKER                 | JOSHUA G          | 25950 |                | 8383.00%          | 84 | * <        | Enter Te                    | erm 3RD G                           | rade Adju                   | Istments                                  | > .                             | *                                     | S     | 82             |                       |
|           | BOWEN                  | <u>ERIC T</u>     | 40993 |                | 7272.00%          | 74 | *          | Quick Sc                    | coring for                          | Term 3R                     | 3                                         | 0                               | *                                     | S     | 70             |                       |
| 2         | CASIAS                 | <u>ASHTIN V</u>   | 34075 |                | 7069.50%          | 68 | *          | Grade Po                    | osting Stat                         | tus for T                   | n 3RD                                     | 0                               | *                                     | S     | 68             |                       |
|           | DAVIS                  | STEPHEN L         | 36251 |                | 67 67.00%         | 69 | *          | 67                          |                                     | S                           | 60                                        | 100                             | *                                     | S     | *66            | *52                   |
| 2         | ELMORE                 | MORGAN N          | 38220 |                | 7676.00%          | 75 | *          | 76                          |                                     | S                           | 100                                       | 100                             | 100                                   | S     | 75             |                       |
| 2         | <u>GROTHE</u>          | CHEYENNE A        | 28089 |                | 6565.00%          | 65 | *          | 65                          |                                     | S                           | 6                                         | 100                             | *                                     | S     | 64             |                       |
|           | LESTER                 | CLAYTON J         | 28264 |                | 90 89.50%         | 88 | *          | 90                          | 0.50                                | S                           |                                           | 100                             | 100                                   | S     | 89             |                       |
| .0 鸄      | NORMAN                 | SEANA M           | 30924 |                | 7474.00%          | 75 | *          | 74                          |                                     | S                           |                                           | 100                             | *                                     | S     | 74             |                       |
| .1 🦹      | O'NEILL                | LAICI R           | 28110 |                | 8079.50%          | 78 | *          | 80                          | 0.50                                |                             | liek on                                   | Entor                           | Torm                                  | Grada | 9              |                       |
| 2 🚨       | OWENS                  | JAVONN M          | 31940 |                | 7676.00%          | 75 | *          | 76                          |                                     | 2) 0                        |                                           | Enter                           | Term                                  | Jiaue | 5              | *67                   |
| .3 鸄      | <u>ROWLETT</u>         | <u>KRISTINA M</u> | 31806 |                | 8383.00%          | 81 | *          | 83                          |                                     | Adju                        | istmer                                    | it to ac                        | ljust gr                              | ades  | 2              |                       |
| .4 🦹      | SEGREST                | TABATHA M         | 28351 |                | 8888.00%          | 90 | *          | 88                          |                                     | for th                      | hat gra                                   | ding pe                         | eriod.                                |       | 7              |                       |
| .5 🚊      | <u>SMITH</u>           | MICHAEL L         | 35120 |                | 8585.00%          | 87 | *          | 85                          |                                     |                             |                                           |                                 |                                       |       | 4              | *71                   |
| .6 鸄      | STONE                  | PAMELA J          | 36446 |                | 8181.00%          | 84 | *          | 81                          |                                     | <u> </u>                    |                                           |                                 |                                       |       | 81             | *70                   |
| 7 🚊       | TURNER                 | TOMMY L           | 25726 |                | 7272.00%          | 71 | *          | 72                          |                                     | S                           | 76                                        | 100                             | 100                                   | S     | 71             |                       |
| 8 🦹       | VONDENSTEI             | MORGAN M          | 35010 |                | 67 67.00%         | 73 | *          | 67                          |                                     | S                           | 96                                        | 80                              | *                                     | S     | *67            | *57                   |
| .9 🚨      | WESTBROOK              | TYLER L           | 34831 |                | 7272.00%          | 78 | *          | 72                          |                                     | S                           | 96                                        | *                               | *                                     | S     | 71             |                       |

| oraue Aujus   | 1) Change<br>by clicking<br>down arrow<br>choosing th | an <b>INC</b><br>on the<br>/ and<br>ne "-". |              | erm 31 | RD    |   | Total   |                | Save<br>Undo<br>Back<br>Posted |               |
|---------------|-------------------------------------------------------|---------------------------------------------|--------------|--------|-------|---|---------|----------------|--------------------------------|---------------|
| 1 ANDREWS     | SAVANNAH M 41572                                      | Grade Per                                   | cent<br>8.00 | Grade  | Amour |   | vercent | Override       | Grade                          |               |
| 2 BERTHELOT   | KATELYN D 28108                                       | 76 7                                        | 6.00         |        |       | 1 |         | -              | <u> </u>                       |               |
| 3 BOOKER      | JOSHUA G 25950                                        | 83 8                                        | 3.00         |        |       | 1 |         | - C Incomplete | •                              |               |
| 4 BOWEN       | ERIC T 40993                                          | 72 7                                        | 2.00         |        |       | 1 |         | -              | •                              |               |
| 5 CASIAS      | ASHTIN V 34075                                        | 68 6                                        | 8.00         | 70     | 1.50  | D | 69.50   | -              | •                              | 2) Click Save |
| 6 DAVIS       | STEPHEN L 36251                                       | 67 6                                        | 7.00         |        |       | 1 |         | -              | •                              |               |
| 7 ELMORE      | MORGAN N 38220                                        | 76 7                                        | 6.00         |        |       | 1 |         | -              | •                              |               |
| 8 GROTHE      | CHEYENNE A 28089                                      | 65 6                                        | 5.00         |        |       | 1 |         | -              | •                              |               |
| 9 LESTER      | CLAYTON J 28264                                       | 89 8                                        | 9.00         | 90     | 0.50  | D | 89.50   | -              | -                              |               |
| 10 NORMAN     | SEANA M 30924                                         | 74 7                                        | 4.00         |        |       | ] |         | -              | -                              |               |
| 11 O'NEILL    | LAICI R 28110                                         | 79 7                                        | 9.00         | 80     | 0.50  | D | 79.50   | -              | •                              | 1             |
| 12 OWENS      | JAVONN M 31940                                        | 76 7                                        | 6.00         |        |       | ] |         | -              | •                              | 1             |
| 13 ROWLETT    | KRISTINA M 31806                                      | 83 8                                        | 3.00         |        |       | ] |         | -              | •                              | 1             |
| 14 SEGREST    | TABATHA M 28351                                       | 88 8                                        | 8.00         |        |       | ] |         | -              | •                              | 1             |
| 15 SMITH      | MICHAEL L 35120                                       | 85 8                                        | 5.00         |        |       | ] |         | -              | •                              | 1             |
| 16 STONE      | PAMELA J 36446                                        | 81 8                                        | 1.00         |        |       | ] |         | -              | •                              | 1             |
| 17 TURNER     | TOMMY L 25726                                         | 72 7                                        | 2.00         |        |       | ] |         | -              | •                              | 1             |
| 18 VONDENSTEI | IN MORGAN M 35010                                     | 67 6                                        | 7.00         |        |       | ] |         | -              | •                              | 1             |
| 19 WESTBROOK  | TYLER L 34831                                         | 72 7                                        | 2.00         |        |       | ] |         | -              | •                              |               |

\***NOTE:** If you need to clear an INC <u>AND</u> change a numeric grade, you will need to do each change **separately**. Change the INC first, save. Then go back and adjust the numeric changes, save.

|       |     |           |            |       |       | Т       | erm 3 | RD      |        |         |          |                      |       |               |
|-------|-----|-----------|------------|-------|-------|---------|-------|---------|--------|---------|----------|----------------------|-------|---------------|
| 1) En | ter | a num     | eric       |       |       |         |       |         |        |         |          | Save<br>Undo<br>Back |       |               |
| aujus | un  |           | putting ti |       | Calc  | ulated  | A     | djustme | nt     | Total   |          | Poste                | ed be |               |
| new g | gra | ide in th | ne         |       | erade | Percent | Grade | Amour   | nt Cmt | Percent | Override | Grade                |       |               |
| Adjus | str | nent co   | olumn.     |       | _     |         | 85    | 6.50    |        | 84.50   | -        | <b>•</b>             |       |               |
|       |     |           |            |       | 76    | 76.00   |       |         |        |         | -        | <b>•</b>             |       |               |
|       | 3   | BOOKER    | JOSHUA G   | 25950 | 83    | 83.00   |       |         | 1      |         | -        | •                    |       | 2) click Save |
|       | 4   | BOWEN     | ERIC T     | 40993 | 72    | 72.00   |       |         |        |         | -        | -                    |       |               |
|       | 5   | CASIAS    | ASHTIN V   | 34075 | 68    | 68.00   | 70    | 1.50    |        | 69.50   | -        | •                    |       |               |
|       | 6   | DAVIS     | STEPHEN L  | 36251 | 67    | 67.00   |       |         |        |         | -        | -                    |       |               |
|       | 7   | ELMORE    | MORGAN N   | 38220 | 76    | 76.00   |       | ][      |        |         | -        | •                    |       |               |
|       | 8   | GROTHE    | CHEYENNE A | 28089 | 65    | 65.00   |       |         | ]      |         | -        | •                    |       |               |
|       | 9   | LESTER    | CLAYTON J  | 28264 | 89    | 89.00   | 90    | 0.50    | D      | 89.50   | -        | •                    |       |               |
|       | 10  | NORMAN    | SEANA M    | 30924 | 74    | 74.00   |       |         | ]      |         | -        | •                    |       |               |
|       | 11  | O'NEILL   | LAICI R    | 28110 | 79    | 79.00   | 80    | 0.50    | Ľ      | 79.50   | -        | •                    |       |               |
|       | 12  | OWENS     | JAVONN M   | 31940 | 76    | 76.00   |       |         |        |         | -        | •                    |       |               |
|       | 13  | ROWLETT   | KRISTINA M | 31806 | 83    | 83.00   |       |         |        |         | -        | •                    |       |               |
|       | 14  | SEGREST   | TABATHA M  | 28351 | 88    | 88.00   |       |         |        |         | -        | •                    |       |               |
|       | 15  | SMITH     | MICHAEL L  | 35120 | 85    | 85.00   |       | 1       | 1      |         | -        | •                    |       |               |
|       | 16  | CTONE     | DAMELA T   | 20440 | 01    | 01.00   |       | 1       | í      |         |          |                      | -1 8  |               |

| Skyward Educator Access                               | Plus - Microsoft Inte                           | rnet Explorer           |                             |                        |                                                                       | 1) Clic                                                                            | k the <b>E</b> | Back butto                                                                    | n                                                                                              |                                                                                      |
|-------------------------------------------------------|-------------------------------------------------|-------------------------|-----------------------------|------------------------|-----------------------------------------------------------------------|------------------------------------------------------------------------------------|----------------|-------------------------------------------------------------------------------|------------------------------------------------------------------------------------------------|--------------------------------------------------------------------------------------|
| EDUCATOR<br>ACCESS<br>Home Page   My Gradebook        | Grade Post Status   Mai                         | to retu<br>Postin       | irn to th<br>ig Stati       | he Grade<br>us screen. |                                                                       | er Support Call                                                                    |                |                                                                               |                                                                                                |                                                                                      |
| Other Access → Classes<br>2)<br>re<br><u>Students</u> | orClick <b>Gra</b><br>turn to the Gra<br>creen. | de Post S<br>de Postinç | <b>tatus</b> to<br>9 Status | Post Grade             | Vewspaper<br>WK38-Thu<br>05/17/2007<br>PRO<br>100<br>79.68<br>overall | Ra<br>Chapter 12<br><u>WK40-Thu</u><br>05/31/2007<br>TST<br>100<br>89.00<br>unit 1 | MQ4<br>Options | Chapter 13<br><u>WK41-Mon</u><br>06/04/2007<br>QUIZ<br>100<br>58.36<br>unit 2 | A Excel E<br>Garrole Honor<br>Wh 41 Pr<br>Horos/2017<br>HWU<br>180<br>96 00<br>96 00<br>Unit 3 | xport<br>Bones Lab<br><u>WK42-Mon</u><br>D6/11/2007<br>LAB<br>100<br>12.38<br>unit 3 |
| 1 S Ashley M Arneson                                  | B+ 88,00%                                       | 88                      | 99                          |                        | 77                                                                    | 88                                                                                 | B+             | 52                                                                            |                                                                                                | AI 1                                                                                 |
| 2 🚆 Daniel C Borgstrom                                | F 54.40%                                        | 0                       | 66                          | 73                     | 88                                                                    | 82                                                                                 | F              | 52                                                                            |                                                                                                |                                                                                      |
| 3 🚆 Christopher J.Buman                               | F 55.70%                                        | 0                       | 66                          | 73                     | 88                                                                    | 95                                                                                 | F              | 70                                                                            |                                                                                                |                                                                                      |
| 4 🙎 Emily S Carlson                                   | F 49.10%                                        | 0                       | 55                          | in.                    | 77                                                                    | 95                                                                                 | F              | 87                                                                            |                                                                                                |                                                                                      |

| 🗿 SI         | kywa  | rd (OW) (03.         | 07.02.01.03) - Microso                 | ft Internet Explorer                                                                            |                                                        |                                |                |        |         |          |         |                       |                                 |                               | a 🛛  |
|--------------|-------|----------------------|----------------------------------------|-------------------------------------------------------------------------------------------------|--------------------------------------------------------|--------------------------------|----------------|--------|---------|----------|---------|-----------------------|---------------------------------|-------------------------------|------|
| SKY          | WAR   | D.                   |                                        |                                                                                                 | 400<br>User Name                                       | - High So<br>a: Steve Te       | chool<br>acher |        |         |          |         | \$ <u>×</u> _\<br>©_E | <u>View Tuto</u><br>Enter a Cu: | <u>rial</u><br>stomer Service | Call |
| Hom          | e Paq | e   <u>My Gradeb</u> | n <u>ook</u>   Grade Post Status       |                                                                                                 |                                                        |                                |                |        |         |          |         | <u>s</u>              | My Print Qu                     | ueue Back                     |      |
| Pos          | sting | was open fro         | om 12:01 AM on 04/01                   | ./07 until 11:59 PM o.                                                                          | n 06/01/                                               | <sup>7</sup> 07                |                |        |         |          |         |                       |                                 |                               |      |
| ·۞· ۵        | irade | Posting Sta          | tus for MIDTERM 4 (0                   | 14/01/07 - 06/01/07                                                                             | 0                                                      |                                |                |        | 2) To i | Indicate | that vo | ou have               |                                 | Complete                      |      |
| Peri         | iod 🔺 | Class                | Description                            | Missing Rpt<br>Card Grades                                                                      | Missing<br>Assign.                                     | Missing<br>Comments            | Diff.          | Re     | comple  | ted the  | grade   | changes               | V.                              | Grade<br>Changes              |      |
| Ŧ            | 01    | 1160/01              | Field Biology                          |                                                                                                 | 19                                                     | 18                             |                | e sel  | ck Com  | ploto (  | Inada   | Chapac                |                                 |                               |      |
| Ŧ            | 02    | 1160/02              | Field Biology                          |                                                                                                 |                                                        | 23                             |                | 1 th   | TCK COM | ipiece ( | allaue  | Change                |                                 |                               |      |
| Ŧ            | 03    | <u>1160/03</u>       | Field Biology                          |                                                                                                 |                                                        | 24                             |                | 79.30  | 79.30   | 79.30    | 24      |                       |                                 |                               |      |
| Ŧ            | 04    | 1160/04              | Field Biology                          |                                                                                                 |                                                        | 25                             |                | 92.80  | 92.80   | 92.80    | 25      |                       |                                 |                               |      |
| ( <b>H</b> ) | 05    | 1160/05              | Field Biology                          |                                                                                                 |                                                        |                                | 17             | 68.50  | 79.54   | 91.30    | 25      |                       |                                 |                               |      |
| Ŧ            | 06    | 1160/06              | Field Biology                          |                                                                                                 | 8                                                      | 25                             | 1              | 54.40  | 75.73   | 82.80    | 25      |                       |                                 |                               |      |
| Ŧ            | 07    | 1170/03              | Anato                                  | Provide Provide                                                                                 | 24 a L                                                 |                                | 1              | 100.00 | 100.00  | 100.00   | 3       |                       | Ē                               |                               |      |
|              |       |                      | 1) T<br>of g<br>between the<br>and the | will display the r<br>grading period grac<br>student's <b>current</b><br>grade on <b>record</b> | status s<br>number<br>le diffen<br>t Grade<br>for rept | ences<br>book gr<br>int cards. | ade            |        |         |          |         | · 1-                  |                                 |                               |      |

| <b>2</b> ] 9     | kywa   | rd (0W) (03.          | 07.02.01.03) - Microsoft Inter                                                   | net Explorer                                     |                                           |                     |                          |                |                 |                 |                |             |                     |                  | . P        |
|------------------|--------|-----------------------|----------------------------------------------------------------------------------|--------------------------------------------------|-------------------------------------------|---------------------|--------------------------|----------------|-----------------|-----------------|----------------|-------------|---------------------|------------------|------------|
| 1                | -      | -                     |                                                                                  |                                                  | 400                                       | - High So           | chool                    | 2              |                 |                 |                | 2           | View Tut            | orial            | 1          |
| SKI              | WAR    | 0.                    |                                                                                  |                                                  | User Nam                                  | e: Steve Te         | acher                    |                |                 |                 |                | G           | Enter a C           | ustomer Serv     | ice Call   |
| Hon              | ne Paq | ie   <u>My Gradeb</u> | oook   Grade Post Status                                                         |                                                  |                                           |                     |                          |                |                 |                 |                | e           | My Print (          | <u>Dueue</u> B   | ack        |
| Po               | sting  | was open fr           | om 12:01 AM on 04/01/07 un                                                       | til 11:59 PM o                                   | n 06/01/                                  | /07                 |                          |                |                 |                 |                |             |                     |                  |            |
| ·                | Grade  | Posting Sta           | tus for MIDTERM 4 (04/01/                                                        | 07 - 06/01/07                                    | )                                         |                     |                          | · · · · ·      |                 |                 |                |             |                     | Complete         | Э          |
| Pe               | riod 🔺 | Class                 | Description                                                                      | Missing Rpt<br>Card Grades                       | Missing<br>Assign.                        | Missing<br>Comments | Diff.                    | Low<br>Percent | Avg.<br>Percent | High<br>Percent | Active<br>Stds | Drp<br>Stds | Posting<br>Complete | Grade<br>Changes | <b>1</b> 6 |
| Ŧ                | 01     | <u>1160/01</u>        | Field Biology                                                                    |                                                  | 19                                        | 18                  |                          | 64.90          | 81.27           | 82.90           | 18             |             |                     |                  |            |
| Ŧ                | 02     | 1160/02               | Field Biology                                                                    |                                                  |                                           | 23                  |                          | 79.10          | 79.20           | 81.50           | 23             | 2           |                     |                  |            |
| +                | 03     | <u>1160/03</u>        | Field Biology                                                                    |                                                  |                                           | 24                  |                          | 79.30          | 79.30           | 79.30           | 24             |             |                     |                  |            |
| Ŧ                | 04     | 1160/04               | Field Biology                                                                    |                                                  |                                           | 25                  |                          | 92.80          | 92.80           | 92.80           | 25             |             |                     |                  |            |
| ( <del>+</del> ] | 05     | 1160/05               | Field Biology                                                                    |                                                  |                                           |                     | 17                       | 68.50          | 79.54           | 91.30           | 25             |             |                     |                  |            |
| (±               | 06     | <u>1160/06</u>        | Field Biology                                                                    |                                                  | 8                                         | 25                  |                          | 54.40          | 75.73           | 82.80           | 25             |             |                     |                  |            |
| Ŧ                | 07     | <u>1170/03</u>        | Anatom Anatom Anatom Anatom Anatom Anatom                                        | 3 07 02 01 03                                    | ) Miero                                   | coft Intorn         | ot Evol                  | bror           | а 29<br>С       |                 |                | າເຈົ        |                     |                  |            |
|                  |        |                       | Complete Grade Ch<br>If you proceed, th<br>To submit th<br>for administ<br>click | e temporary wir<br>e grade char<br>rative approv | dow for :<br>Do you<br>Yes<br>ges<br>(al, | hanges to t         | his grac<br>roceed<br>No | iebook will    | be closec       | ł.              |                |             |                     |                  |            |

| 🗿 Sky                      | war                                                                                                    | d (OW) (03.          | 07.02.01.03)                   | - Microsoft Intern           | et Explorer                                |                         |                          |                |                |                 |                 |                |             |                     |                 |                        | <b>-</b> X |
|----------------------------|----------------------------------------------------------------------------------------------------|----------------------|--------------------------------|------------------------------|--------------------------------------------|-------------------------|--------------------------|----------------|----------------|-----------------|-----------------|----------------|-------------|---------------------|-----------------|------------------------|------------|
| SKYW                       | ARI                                                                                                    | D.                   |                                |                              |                                            | <b>400</b><br>User Nam  | - High So<br>e: Steve Te | chool<br>acher |                |                 |                 |                | Wev         | value you           | ur feed         | Iback<br>Service       | Call       |
| Home                       | Page                                                                                                    | <u>e   My Gradeb</u> | i <mark>ook</mark>   Grade Pos | t Status                     |                                            |                         |                          |                |                |                 |                 |                | 8           | My Print            | <u>Queue</u>    | Back                   |            |
| Post                       | ing                                                                                                    | was open fr          | om 12:01 AM c                  | on 04/01/07 unt              | il 11:59 PM o                              | n 06/01,                | /07                      |                |                |                 |                 |                |             |                     |                 | . 1                    |            |
| · <b>····· Gr</b><br>Perio | ade<br>d 🔺                                                                                                    | Posting Sta<br>Class | Description                    | R <u>M 4 <b>(</b>04/01/0</u> | 7 - 06/01/07<br>Missing Rpt<br>Card Grades | )<br>Missing<br>Assign. | Missing<br>Comments      | Diff.          | Low<br>Percent | Avg.<br>Percent | High<br>Percent | Active<br>Stds | Drp<br>Stds | Posting<br>Complete | Re<br>Gi<br>Chi | quest<br>'ade<br>anges |            |
| Ŧ                          | 01                                                                                                    | 1160/01              | Field Biology                  |                              |                                            | 19                      | 18                       |                | 64.90          | 81.27           | 82.90           | 18             |             |                     | ^               |                        |            |
| Ξ                          | 02                                                                                                    | 1160/02<br>1160/03   | Field Biology                  |                              |                                            |                         | 23                       | -              | 79.10          | 79.20           | 79.30           | 23             | 2           |                     |                 |                        |            |
| E<br>F                     | Image: Image: |                      |                                |                              |                                            |                         |                          |                |                |                 | 92.80           | 25             |             |                     |                 |                        |            |
| Ŧ                          |                                                                                                    |                      |                                |                              |                                            |                         |                          |                |                | 79.54           | 91.30           | 25             |             | 1.5                 |                 |                        |            |
| Ŧ                          | 06                                                                                                    | 1160/06              | Field Biology                  |                              |                                            | 8                       | 25                       |                | 54.40          | 75.73           | 82.80           | 25             |             |                     |                 |                        |            |
| Ħ                          | 07                                                                                                    | <u>1170/03</u>       | Anatomy & P                    | 100.00                       | 100.00                                     | 100.00                  | 3                        |                |                |                 |                 |                |             |                     |                 |                        |            |